# カメラ

| カメラをご利用になる前に         | 6-2  |
|----------------------|------|
| 画像データの保存形式/保存場所      | 6-2  |
| カメラ利用時のご注意           | 6-2  |
| カメラのご使用について          | 6-3  |
| 撮影画面の見かた             | 6-4  |
| 静止画/動画の撮影            | 6-6  |
| 静止画を撮影する(カメラモード)     | 6-6  |
| 動画を撮影する(ビデオカメラモード)   | 6-8  |
| 撮影に関する機能             | 6-8  |
| フォーカス機能の利用(アウトカメラのみ) | 6-13 |
| フォーカス設定を切り替える        | 6-13 |
| ピントを固定して撮影する         |      |
| (オートフォーカスロック)        | 6-13 |
| 撮影した静止画/動画の確認        | 6-14 |
|                      |      |

6

# カメラをご利用になる前に

本機は約8.1メガピクセルCMOSカメラ(オートフォーカス 機能付き)を搭載し、静止画や動画の撮影ができます。

# 画像データの保存形式/保存場所

撮影した静止画/動画はデータフォルダに保存されます。

| 撮影画像 | 保存形式                         | 保存場所                  |
|------|------------------------------|-----------------------|
| 静止画  | JPEG (.jpg)                  | ピクチャーフォルダのカメ<br>ラフォルダ |
| 動画   | MPEG-4 (.3gp)<br>/ASF (.asf) | ムービーフォルダのカメラ<br>フォルダ  |

● microSDカードに保存するには(保存先設定 P.6-11)

# カメラ利用時のご注意

- ●レンズが指紋や油脂などで汚れているとピントが合わなくなります。汚れたら柔らかい布できれいにふいてください。
- ●本機が動かないようにしっかり持って撮影してください。動くと 画像が乱れる原因となります。薄暗い場所では特に乱れやすいの でご注意ください。
- ●本機を暖かい場所に長時間置いていたあとで、撮影したり画像を 保存したときは、画質が劣化することがあります。
- ●カメラ部分に直射日光が長時間当たると、内部のカラーフィル ターが変色して、画像が変色することがあります。
- ●カメラ起動中はフォトライトが点灯/点滅します。インカメラで 撮影するときは、着信/充電ランプが点滅します。点灯/点滅は 消せません。

#### カメラ撮影中の撮影音について

マナーモード設定にかかわらず、撮影時は音(シャッター音やセ ルフタイマー音)が鳴ります。音量は変更できません。 ●シャッター音を変えるには(**」**P.6-11)

# カメラのご使用について

カメラはインカメラとアウトカメラの2箇所のカメラを切り替 えて使います。本機を閉じた状態で静止画を撮影することもで きます。(プP.6-7)アウトカメラで撮影するときは、フォー カス機能により自動的にピントを合わせることができます。 (プP.6-13)また、手ブレ補正機能により、ぶれを少なくでき ます。(プP.6-11)

撮影時の主な設定は、機能メニューからだけでなくボタン操作 で簡単に変更できます。

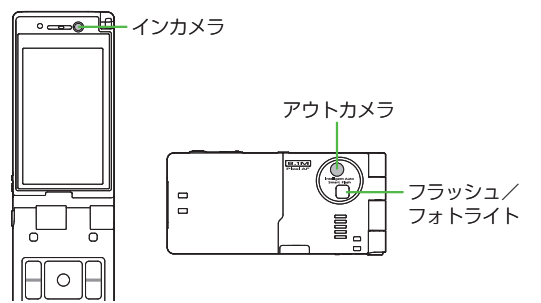

#### お知らせ

●電池残量が不足していると、カメラは起動できません。

- ●カメラ起動中に着信やアラーム動作があったり、電池残量が不足したりするとカメラは終了します。撮影したデータを保存する前に終了した場合でもデータは保持されています。また、動画の場合はカメラ終了まで撮影していたデータが保持されています。再びカメラが起動したときにデータを保存してください。
- ●起動後に約3分間何も操作しないとカメラは自動的に終了し、起動する前の画面へ戻ります。

## 撮影画面の見かた

●画面は説明用のイメージのため、実際の画面とは異なります。

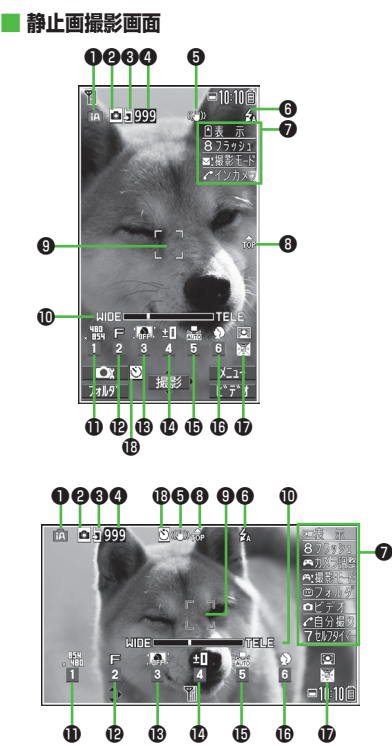

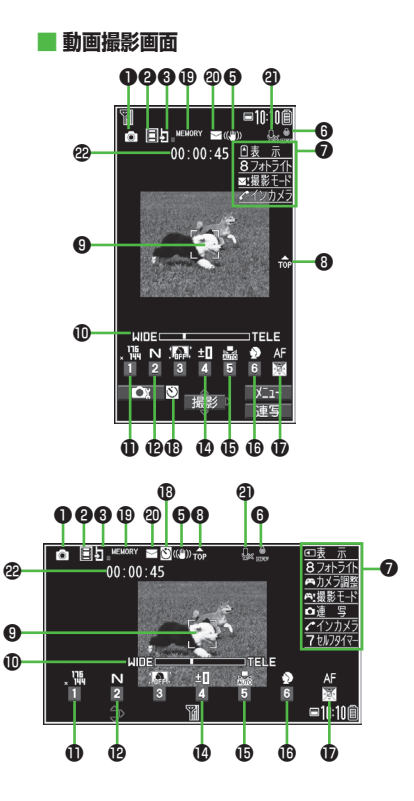

|    | 項目                      | 説明                                                                                            | 切替操作                 |
|----|-------------------------|-----------------------------------------------------------------------------------------------|----------------------|
| 0  | 撮影モード( <b>ご</b> P.6-10) | インテリジェントオート ③ 通常撮影 SON シーン                                                                    | □[ Δ ] (長押し) →モードを選択 |
|    |                         | 🞑 Myオリジナル設定                                                                                   | (→シーン/Myオリジナル設定の場合   |
|    |                         | ●シーン/Myオリジナル設定の場合は、設定によってアイコン                                                                 | は、項目を選択)             |
|    |                         | が変わります。                                                                                       |                      |
| 0  | カメラモード切替                | Dメラモード Uデオカメラモード                                                                              | [ロ][ビデオ/連写/カメラ]      |
|    |                         | ❷ / 盥 / 盥 運写モード(オート/オートブラケット/マニュアル)                                                           | ●運写モードの切り替え(ごP.6-11) |
| 8  | 保存先設定                   | I 本体 ☑ microSD                                                                                | 9                    |
| 4  | 撮影可能枚数                  | 残りの撮影可能枚数を表示                                                                                  | —                    |
| 6  | 手ブレ補正                   | 自動的に手ブレを補正                                                                                    | ( <b>⊈</b> P.6-11)   |
| 6  | フラッシュ設定(静止画)            | 🖸 オート 🖸 強制発光 📓 常時点灯 🔞 発光禁止                                                                    | 8                    |
|    | フォトライト設定(連写/動画)         | ON OFF                                                                                        |                      |
| 0  | ボタンガイダンス                | ボタン操作を表示                                                                                      | —                    |
| 8  | 天地アイコン                  | 撮影時の上下方向を表示                                                                                   | —                    |
| 9  | フォーカスガイド                | 自動的にピントを調節                                                                                    |                      |
| D  | ズームバー                   | ズームレベルを表示( <b>ご</b> P.6-9)                                                                    | ④望遠∕ ●広角             |
|    |                         |                                                                                               | ●長押しで連続ズーム           |
| Ð  | 画像サイズ**                 | 画像サイズを表示( <b>ご</b> P.6-9)                                                                     | ①→サイズを選択             |
| Ð  | 画質*                     | N $J - \nabla \mu$ F $\nabla r + \lambda \nabla$ SF $\lambda - h - \nabla r + \lambda \nabla$ | ②→画質を選択              |
| ₿  | 高感度撮影**                 | 💽 ON 🔝 OFF                                                                                    | ③→ON/OFFを選択          |
| Ø  | 明るさ調節*                  | 撮影画面の明るさを調節(レベル-3~+3)                                                                         | ④→レベルを選択             |
| Ð  | ホワイトバランス*               | 🔜 オート 🖹 晴天 🔷 曇天 📩 電球 🔘 蛍光灯                                                                    | ⑤→モードを選択             |
| Ð  | シーン*                    | <u>♪</u> ポートレート <u> </u> スポーツ <u> </u> 料理 🔼 風景                                                | ⑥→シーンを選択             |
|    |                         | 🔏 ナイトモード 🚺 逆光 🛛 📝 文字 🕹 雪                                                                      |                      |
|    |                         |                                                                                               |                      |
| Ð  | フォーカス設定**(CPP.6-13)     | 図 顔認識 AF オート ♥ 接写 ▲ 風景                                                                        | ○→モードを選択             |
| B  | セルフタイマー設定               | ( <b>Ĺ</b> ͡͡͡₽.6-8)                                                                          | ⑦→ON/OFFを切替          |
| Ð  | 使用メモリ量バー                | メモリ使用状況の目安を表示(メモリがいっぱいのときは赤で表示)                                                               | —                    |
| 20 | 動曲容量設定                  | □ メールモード 📓 長時間                                                                                | ( <b>Ľ</b> ≇P.6-11)  |
| 0  | 撮影種別設定                  | 映像のみを録画                                                                                       | ( <b>⊈</b> P.6-11)   |
| 2  | 録画可能時間                  | 録画可能時間の目安                                                                                     | —                    |

※ 図[ \_ \_ \_ ]→ [ ] で項目を選択→ [ ] で設定内容を選択でも操作できます。

# 静止画/動画の撮影

- ●ご利用前に電池残量(ごP.1-11)とメモリ容量(ごP.6-11) をご確認ください。動画の場合、電池残量が不足しているときは 撮影できません。
- ●静止画や動画を撮影すると、自動的にデータフォルダに保存されます。確認してから保存する場合は、自動保存設定をOFFにしてください。(ご P.6-11)

#### お知らせ

- インカメラで撮影するときは、左右が反転して表示(鏡像)され ますが、撮影した静止画/動画を確認する際は、正常に表示され ます。
- ●圖で起動/撮影する場合は、圖をしっかりと押し込んでください。

# 静止画を撮影する(カメラモード)

- ●または圖(長押し)で、
   カメラを起動する
- 2 被写体を画面に表示する
  - イン/アウトカメラを切り替える
     には:
- 3 ●[撮影]、①または圖を 押し、撮影する

撮影するとシャッター音が鳴ります。 撮影した静止画は自動的に保存されます。

●アウトカメラ使用時でフォーカス設定 がオート/顔認識の場合、フォーカス ガイドが表示され、自動的にピントを合わせて撮影します。

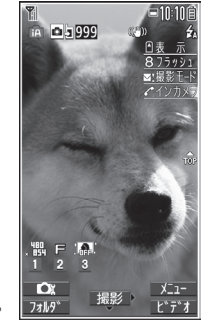

### 4 カメラを終了するときは、 つを押す

待受画面に戻ります。

# アウトカメラで自分を撮影する

ヨコオープンスタイル時に、 サブディスプレイで撮影画面を確 認しながら自分を撮影します(自 分撮り)。

- 静止画撮影画面で 
  ●
  ●
  ●
  ●
  ●
  ●
  ●
  ●
  ●
  ●
  ●
  ●
  ●
  ●
  ●
  ●
  ●
  ●
  ●
  ●
  ●
  ●
  ●
  ●
  ●
  ●
  ●
  ●
  ●
  ●
  ●
  ●
  ●
  ●
  ●
  ●
  ●
  ●
  ●
  ●
  ●
  ●
  ●
  ●
  ●
  ●
  ●
  ●
  ●
  ●
  ●
  ●
  ●
  ●
  ●
  ●
  ●
  ●
  ●
  ●
  ●
  ●
  ●
  ●
  ●
  ●
  ●
  ●
  ●
  ●
  ●
  ●
  ●
  ●
  ●
  ●
  ●
  ●
  ●
  ●
  ●
  ●
  ●
  ●
  ●
  ●
  ●
  ●
  ●
  ●
  ●
  ●
  ●
  ●
  ●
  ●
  ●
  ●
  ●
  ●
  ●
  ●
  ●
  ●
  ●
  ●
  ●
  ●
  ●
  ●
  ●
  ●
  ●
  ●
  ●
  ●
  ●
  ●
  ●
  ●
  ●
  ●
  ●
  ●
  ●
  ●
  ●
  ●
  ●
  ●
  ●
  ●
  ●
  ●
  ●
  ●
  ●
  ●
  ●
  ●
  ●
  ●
  ●
  ●
  ●
  ●
  ●
  ●
  ●
  ●
  ●
  ●
  ●
  ●
  ●
  ●
  ●
  ●
  ●
  ●
  ●
  ●
  ●
  ●
  ●
  ●
  ●
  ●
  ●
  ●
  ●
  ●
  ●
  ●
  ●
  ●
  ●
  ●
  ●
  ●
  ●
  ●
  ●
  ●
  ●
  ●
  ●
  ●
  ●
  ●
  ●
  ●
  ●
  ●
  ●
  ●
  ●
  ●
  ●
  ●
  ●
  ●
  ●
  ●
  ●
  ●
  ●
  ●
  ●
  ●
  ●
  ●
  ●
  ●
  ●
  ●
  ●
  ●
  ●
  ●
  ●
  ●
  ●
  ●
  ●
  <

ヨコオープンスタイルの

2 被写体を画面に表示→圖

撮影した静止画は自動的に保存され、撮影画面がメインディス プレイに戻ります。

● ● (半押し) → ■ でピントを固定して撮影できます。(オート フォーカスロック (字 P.6-13)

#### サブディスプレイに静止画撮影画面を表示中にできる操作 について

- ●フラッシュ設定を切り替えるには: ⑧
- ●インカメラに切り替えるには:

上記以外のボタンを押すと、撮影画面がメインディスプレイに切 り替わります。

# 本機を閉じた状態で静止画を撮影する

本機を閉じた状態でも、サブディ スプレイで撮影画面を確認しながら 静止画を撮影することができます。

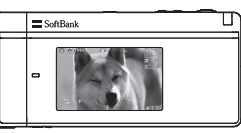

- 本機を閉じた状態で圖(長押し) カメラを起動します。
- 2 被写体を画面に表示→圖
  - 撮影した静止画は自動的に保存されます。
- 3 カメラを終了するときは、 (MULTI) (長押し)
  - サブディスプレイに静止画撮影画面を表示中にできる操作 について
  - ●ズームレベルを調節するには: 🖬 (長押しで連続ズーム)
  - ●フラッシュ設定を切り替えるには:□(MULTI)

#### お知らせ

- ●起動時に機能を切り替えるかどうかの確認画面が表示された場合は、一度本機を開いて操作を行ってください。
- ●本機を開いた状態で静止画撮影画面を表示中に本機を閉じても撮影できます。

### 連写で静止画を撮影する

- 最大20枚静止画を連続して撮影できます。
- 】静止画撮影画面で、 ○[ビデオ]→○[連写]
  - 「〇」が表示されます。(アイコンは連写モードによって異なり ます。)
  - ●連写モードを設定するには(♪P.6-11)
- 2 被写体を画面に表示→●[撮影]/0)/圖
  - 撮影したすべての静止画は自動的に保存されます。
  - ●アウトカメラ使用時でフォーカス設定がオートの場合、 フォーカスガイドが表示され、自動的にピントを合わせて撮 影が始まります。
  - ●撮影を途中で止めるには: ????

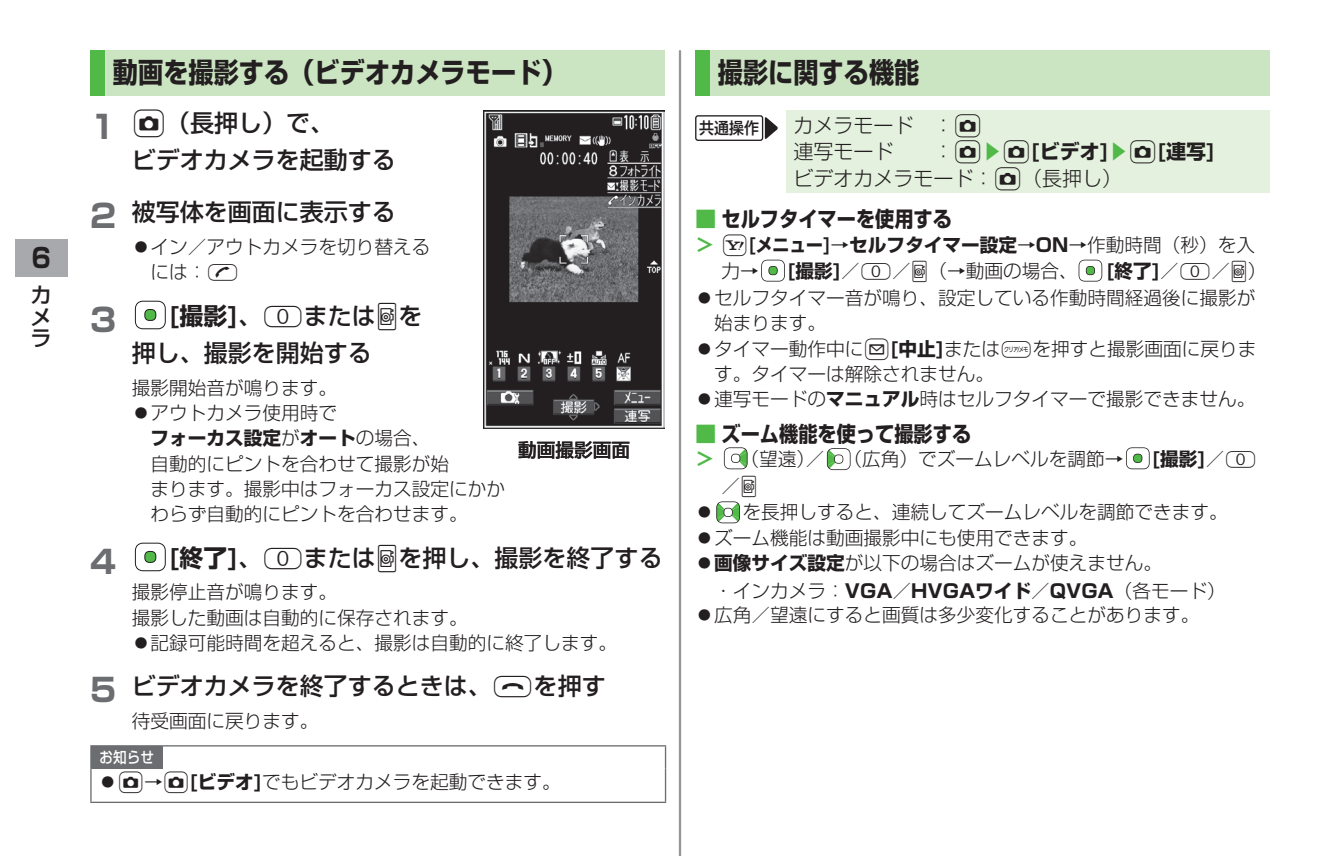

6-8

●各画像サイズにおけるズームの最大倍率は以下のとおりです。 ノーマルスタイル、ヨコオープンスタイルで最大倍率が異なる場合は、ヨコオープンスタイルでの最大倍率を()内に記載しています。

| カメラモード  | サイズ           | ズーム段階 | 最大倍率   |  |
|---------|---------------|-------|--------|--|
| アウトカメラ  |               |       |        |  |
| カメラ     | 🛗 8M          | 21段階  | 約2.6倍  |  |
| (高感度撮影: | 盟  6Mワイド      | 21段階  | 約2.6倍  |  |
| OFF)    | , 🏭 5M        | 21段階  | 約2.6倍  |  |
|         | M SM          | 21段階  | 約2.6倍  |  |
|         | 🖫 2Mワイド       | 21段階  | 約2.6倍  |  |
|         | × HOD 2M      | 21段階  | 約2.6倍  |  |
|         | ↓ 嘂 待受        | 21段階  | 約2.6倍  |  |
|         | x ∎u VGA      | 21段階  | 約2.6倍  |  |
|         | 🖁 🔛 QVGA      | 31段階  | 約5.1倍  |  |
|         | x 🎇 QCIF      | 31段階  | 約8.5倍  |  |
|         | , 诰 Sub-QCIF  | 31段階  | 約12.8倍 |  |
| カメラ     | 1600 2M       | 21段階  | 約2.6倍  |  |
| (高感度撮影: | , 調, 待受       | 21段階  | 約2.6倍  |  |
| ON)     | 、 🏭 VGA       | 21段階  | 約2.6倍  |  |
|         | 、 🏭 QVGA      | 31段階  | 約5.1倍  |  |
|         | , ₩ QCIF      | 31段階  | 約8.5倍  |  |
|         | x 🏭 Sub-QCIF  | 31段階  | 約12.8倍 |  |
| 連写      | × EU VGA      | 21段階  | 約2.6倍  |  |
|         | , ∰ QVGA      | 31段階  | 約5.1倍  |  |
|         | x 🎇 QCIF      | 31段階  | 約8.5倍  |  |
|         | ᡵᄩᆋᇜ Sub-QCIF | 31段階  | 約12.8倍 |  |

| カメラモード      | サイズ                   | ズーム段階    | 最大倍率      |
|-------------|-----------------------|----------|-----------|
| ビデオカメラ      | 、間 VGA                | 21段階     | 約1.9倍     |
| (手ブレ補正:     | 📲 HVGAワイド             | 21段階     | 約1.9倍     |
| オート)        | ᡵ <mark>語</mark> QVGA | 31段階     | 約2.9倍     |
|             |                       |          | (約3.8倍)   |
|             | , ₩ QCIF              | 31段階     | 約5.2倍     |
|             |                       |          | (約6.4倍)   |
|             | , 🖫 Sub-QCIF          | 31段階     | 約7.2倍     |
|             | PUR                   |          | (約9.6倍)   |
| ビデオカメラ      | , ₩h VGA              | 21段階     | 約2.6倍     |
| (<br>手フレ補止: | 、艷 HVGAワイド            | 21段階     | 約2.6倍     |
| UFF)        | , ≝∎ QVGA             | 31段階     | 約3.8倍     |
|             |                       |          | (約5.1倍)   |
|             | , 144 QCIF            | 31段階     | 約7.0倍     |
|             |                       |          | (約8.5倍)   |
|             | , "iii Sub-QCIF       | 31段階     | 約9.6倍     |
|             |                       |          | (利12.81百) |
| インカメラ       |                       | 1 60.01% | 451.00    |
| カメフ/ 連与     |                       | 1段階      | 約1.0倍     |
|             |                       | 一段階      | 約1.0倍     |
|             |                       | 6段階      | 約1.6倍     |
| ·····       |                       | 21段階     | 約2.1倍     |
| ヒテオカメラ      | VGA                   | 日段階      | 約1.0倍     |
|             | HVGAUT F              | 日段階      | 約1.0倍     |
|             | , ₩ QVGA              | 目段階      | 約1.0倍     |
|             | , tin QCIF            | 6段階      | 約1.9倍     |
|             |                       |          | (約1.6倍)   |
|             | , "≝ Sub-QCIF         | 21段階     | 約2.8倍     |
|             |                       |          | (約2.1倍)   |

#### 🔳 フラッシュ/フォトライトを使用する

暗い場所などでアウトカメラを使用して撮影するときに、フラッ シュ/フォトライトを点灯させるかどうかを設定します。

> 静止画撮影画面で [メニュー]→フラッシュ設定→項目を選択 (下記参照)

| 項目   | 操作・補足                  |
|------|------------------------|
| オート  | 撮影する場面に応じて自動的にフラッシュが光り |
|      | ます。                    |
| 強制発光 | 撮影の瞬間にフラッシュが強制的に光ります。  |
| 常時点灯 | フォトライトが点灯します。          |
| 発光禁止 | 撮影するときにフラッシュ/フォトライトが光り |
|      | ません。                   |

#### > 連写/動画撮影画面で<sup>(</sup>)[メニュー]→フォトライト設定→ ON/OFF

- ●電池残量が不足しているときは、フラッシュ/フォトライトは使 用できません。
- **発光禁止**以外に設定中に、カメラを終了したり、インカメラに切り替えた場合、次回カメラ起動時や再びアウトカメラに切り替えたときは、フラッシュ設定は**オート**に設定されます。発光禁止に設定していた場合は、設定は保持されます。
- **発光禁止/OFF**に設定していても、カメラ起動中や撮影時はフォ トライトが点灯/点滅します。
- ●撮影モードがインテリジェントオートの場合、強制発光には設定 できません。
- ●フラッシュ使用時の適正撮影距離は約40~100cmです。
- ●近くで撮影すると適正露出にならず、白っぽくなる場合があります。

#### ■ 場面に適した撮影モードを設定する

> ∑ [メニュー]→撮影モード選択→項目を選択(下記参照)

| 項目      | 操作・補足                  |
|---------|------------------------|
| インテリジェン | カメラモードで撮影するときに、被写体や撮影状 |
| トオート    | 況に合わせて撮影モードを自動で切り替えます。 |
|         | ●撮影モードが切り替わると、アイコンがアニ  |
|         | メーション表示されます(例:🔝 接写)。   |
|         | ●オートフォーカスロックを行ったあとは撮影  |
|         | モードは切り替わりません。インテリジェント  |
|         | オートを利用するには、オートフォーカスロッ  |
|         | クを解除してください。            |
| 通常撮影    | 標準のモードで撮影します。          |
| シーン     | 撮影する場面や環境を選択することで、画像に適 |
|         | した明るさや色調に調節します。        |
|         | > 項目を選択                |
| Myオリジナル | ( <b>⊈</b> P.6-12)     |
| 設定      |                        |

#### 📕 撮影画面で設定を変更する

- ●設定の変更は撮影前に行ってください。簡単なボタン操作で切り 替えられる機能もあります。(ごP.6-5)
- ●カメラモードや画像サイズ、撮影モードにより、利用できない場 合があります。
- > [> [メニュー]→項目を選択(下記参照)

| 操作・補足               |
|---------------------|
| イン/アウトカメラを切り替えます。   |
|                     |
| > カメラモード/ビデオカメラモード/ |
| 連写モード/バーコードリーダー     |
| 保存先フォルダを開きます。       |
|                     |
| (「二」)               |
|                     |

| 項目      | 操作・補足                            | 項目             | 操作・補足                                               |
|---------|----------------------------------|----------------|-----------------------------------------------------|
| 画像サイズ設定 | > サイズを選択                         | 連写設定           | > 項目を選択                                             |
| 動画容量設定  | S!メール添付用の短時間動画撮影(メールモード)         |                | ・ <b>連写モード設定:マニュアル</b> は、1枚ずつ手                      |
|         | または長時間動画撮影( <b>長時間</b> )に設定します。  |                | 動で撮影します。オートブラケットは、1枚                                |
| 画質設定    | > 項目を選択                          |                | ずつ明るさや色調を変えて9枚の静止画を自                                |
|         | ●ビデオカメラモードの場合、 <b>動画容量設定</b> が   |                | 動で撮影します。                                            |
|         | <b>長時間</b> のときにのみ変更できます。         |                | ・ <b>撮影間隔:連写モード設定</b> がオート時の撮影                      |
| 撮影設定    | > 項目を選択                          |                | 間隔を選択します。                                           |
|         | ・明るさ調節→ 问                        |                | 撮影枚数 連写モード設定がオート/                                   |
|         | ・ホワイトバランス設定:撮影時の光源を選択            |                | マニュアル時の撮影枚数を設定します。設定                                |
|         | することで、画像の色合いを調節します。              |                | できる枚数は以下の通りです。                                      |
|         | • <b>色調切替</b> :画像の色調を選択します。      |                | VGA (480×640) :4枚                                   |
|         | ·フォーカス設定(CPP.6-13)               |                | $QVGA(240 \times 320)$ : 5~10 $\chi$                |
|         | · <b>手ブレ補正</b> :自動的に手ブレを軽減します。   |                | QUIF (144×176) 5~20枚<br>Sub OCIE (96×128):5~20枚     |
|         | ・ <b>フレーム撮影</b> :フレームを付けて撮影します。  |                |                                                     |
|         | ・ <b>シャッター音選択</b> :シャッター音を選択します。 | 御影性別設定 キニサノブシー |                                                     |
|         | · ちらつき補正設定:蛍光灯の近くなどで撮影           | 衣小り1人設定        | □ 国の人ささを設定しより。 > 等倍表示 / 面面サイズで表示                    |
|         | するときに、現在の地域の交流電源の周波数             | SIメール添付        |                                                     |
|         | を選択することで、画面のちらつきを軽減し             | モード            | <ul> <li>● 画像サイズ設定がQCIF</li> <li>動画容量設定が</li> </ul> |
|         | ます。                              |                | <b>メールモード</b> 画質設定が ノーマルになります。                      |
| 保存設定    | > 項目を選択                          | アイコン表示         | 撮影画面のアイコンの表示/非表示を設定します。                             |
|         | ·保存先設定→本体/microSD                | 1 - 2 203      | > ON/OFF                                            |
|         | 自動保存設定→ON/OFF                    | メモリ容量確認        | メモリ容量を確認できます。                                       |
| 高感度撮影   | > ON/OFF                         |                |                                                     |
| フラッシュ設定 | フラッシュ/フォトライトを点灯させるかどうか           |                |                                                     |
| /フォトライト | を設定します。(CP.6-10)                 |                |                                                     |
| 設定      |                                  |                |                                                     |
| セルフタイマー | セルフタイマーを設定します。(CPP.6-8)          |                |                                                     |
| 設定      |                                  |                |                                                     |
|         |                                  |                |                                                     |
|         |                                  |                |                                                     |

#### ■ 変更した撮影設定を保存して利用する(Myオリジナル設定)

> 図(長押し)→Myオリジナル設定→各項目の操作を行う(下記 参照)

| 項目      | 操作・補足                          |
|---------|--------------------------------|
| 設定を保存する | > 設定を選んで 🙆 [保存] (→確認画面が表示さ     |
|         | れた場合、 <b>YES</b> )→タイトルを編集     |
| 保存した設定を | <ul> <li>&gt; 設定を選択</li> </ul> |
| 呼び出す    |                                |
| 保存した設定の | > 設定を選んで図[編集]→タイトルを編集          |
| タイトルを編集 |                                |
| する      |                                |
| 保存した設定の | > 設定を選んで [詳細]                  |
| 詳細を確認する |                                |
| 保存した設定を | > 設定を選んで回[削除]→YES              |
| 削除する    |                                |

#### ■ 撮影後に設定を変更する

●自動保存設定(ごP.6-11)がOFFの場合のみ利用できます。
 ●カメラモードや画像サイズにより、利用できない場合があります。
 > ∑[メニュー]→項目を選択(下記参照)

| 項目                        | 操作・補足                                               |  |
|---------------------------|-----------------------------------------------------|--|
| 再生                        | 撮影した動画を再生します。                                       |  |
| 保存                        | 撮影した静止画/動画を保存します。                                   |  |
| 全保存&自作<br>アニメ             | > 保存/左右反転保存→<未登録>                                   |  |
| 左右反転保存                    | 左右を反転させて保存します。                                      |  |
| S!メール添付                   | 保存してからメールに添付します。<br>> メールを作成( <b>ご</b> P.13-4手順2以降) |  |
| 登録                        | 撮影した画像を待受画面や電話帳などに登録しま<br>す。<br>> 項目を選択             |  |
| フレーム取り<br>替え <sup>※</sup> | > フレームを選択→●[確定]→●[保存]                               |  |
| 保存先設定                     | > 本体/microSD                                        |  |
| 左右反転表示/<br>通常表示           | 左右反転した画像と通常の画像とを切り替えます。                             |  |
| 表示サイズ設定                   | 撮影画面の大きさを設定します。<br>> 等倍表示/画面サイズで表示                  |  |
| アイコン表示                    | 撮影画面のアイコンの表示/非表示を設定します。<br><b>&gt; ON / OFF</b>     |  |
| 取り消し                      | 撮影した画像を破棄して、撮影画面に戻ります。                              |  |
| ※ フレーム撮影詞                 | ※ フレーム撮影設定時のみ                                       |  |

#### フォーカス機能の利用(アウトカメラのみ) フォーカス設定を切り替える 《お買い上げ時》カメラモード:顔認識 ビデオカメラモード/連写モード:オート 撮影シーンに合わせて以下のフォーカス設定が選べます。 設定に応じて撮影前に自動的にピントを合わせます。 ・ fi認識 (カメラモードのみ) ・・ 人物の顔 ●オート…自動 ●接写…近くの物 ●風景…遠い風景 ます。 静止画/動画撮影画面で、 ② (○)でフォーカス設定を選択→(●) 「顔認識」について ●2.5m以内の人物の顔を最大5人まで検出できます。 ●人物の顔を検出すると黄色のフォーカスガイドを表示します。 ●顔を複数検出した場合は、自動的に1人の顔にピントを合わせ ます。(ピントの合った顔のフォーカスガイドが黄色になりま す。) ●顔が以下の条件のときは検出できない場合があります。 ・構や斜めを向いたり、傾いたりしている。 ・眼鏡や帽子、マスク、影などで顔の一部が隠れている ・画面全体に対して顔が極端に小さい、大きい、暗い ・ 画 而の 端 に 館 が ある ●検出に失敗した場合は、オートフォーカスで撮影されます。

# ピントを固定して撮影する (オートフォーカスロック)

画面中央の被写体(「顔認識」の場合は人物の顔)にピントを 合わせて固定します。

固定したあとに構図を変えることもできます。

】静止画/動画撮影画面で、 2 / ★ / ●(半押し) ①ピントが合うと「ピピッ」と鳴ります。

- ② フォーカスガイドが緑色に変わり、ピントが固定されます。
- ピントが合わなかった場合はフォーカスガイドが赤色になります。
- 2 / € で固定したピントを解除するには: 2008
- ■で固定したピントを解除するには: ■から指を離す
- 2 画面を見ながら構図を決める
- 3 各カメラモードに従って撮影する(カメラモード ♪P.6-6/連写モード♪P.6-7/ビデオカメラ モード♪P.6-8)
  - ●手順1で圖(半押し)でピントを固定した場合、そのまま圖 を深く押すと、撮影できます。

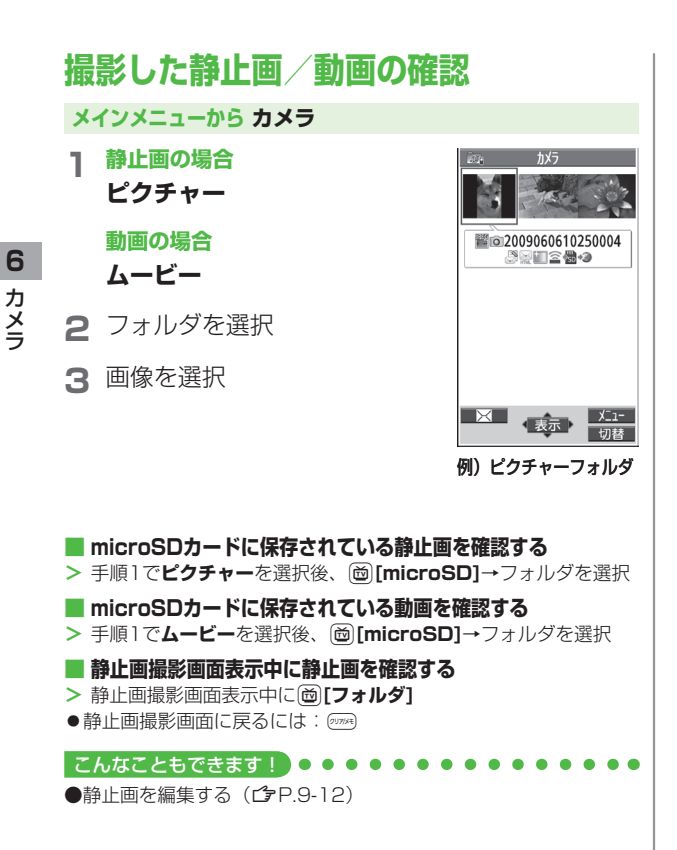